UNIDAD DE RECURSOS HUMANOS SUBUNIDAD DE SELECCIÓN Y EVALUACIÓN

## SISTEMA DE SELECCIÓN DE PERSONAL

### MANUAL DE USUARIO

#### 1. INICIAR SESION

https://seleccion.unsaac.edu.pe/

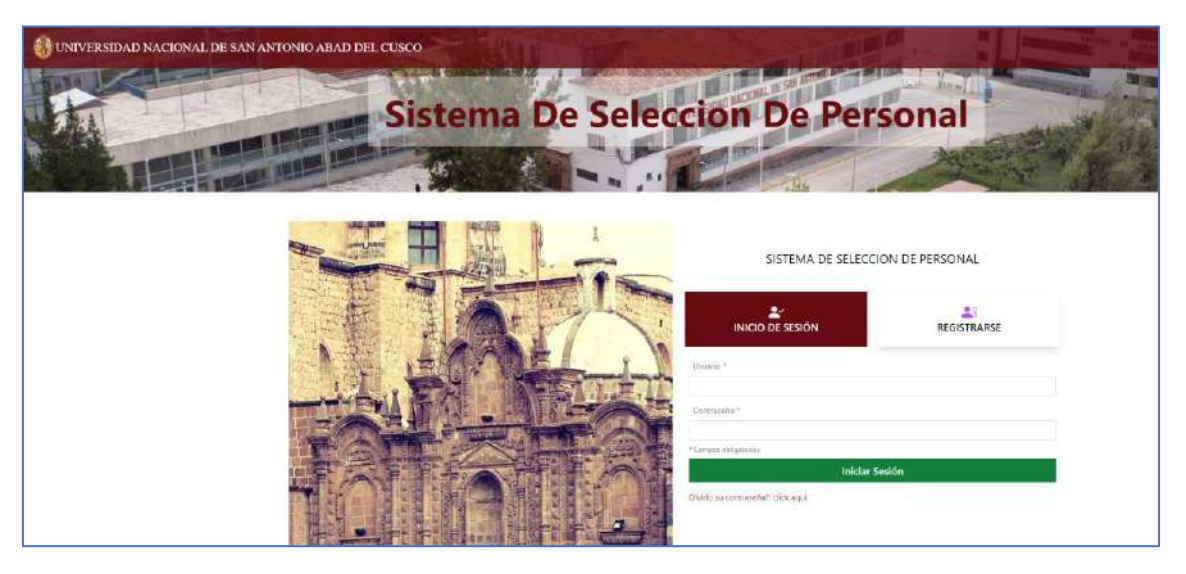

- Ingrese usuario y clave, click en iniciar sesión.
- En caso no cuente con usuario y clave, haga click en registrarse y complete los campos solicitados:

| SIS                                | TEMA     | DE SELECO    | CION DE PE                                                                                                    | RSONAL           |   |
|------------------------------------|----------|--------------|----------------------------------------------------------------------------------------------------|------------------|---|
|                                    | SESIÓN   | N            | a de la compañía de la compañía de la compañía de la compañía de la compañía de la compañía de la compañía de l |                  |   |
| Tipo Documento                     |          |              | Número de Do                                                                                                    | cumento          |   |
| Documento Nacional de              | Identida | ¢ be         | Ingrese los 8 d                                                                                                 | ligitos          |   |
| CONSULTA RENIEC                    |          |              |                                                                                                    |                  |   |
| Nombre(s)                          |          |              |                                                                                                    |                  |   |
|                                    |          |              |                                                                                                    |                  |   |
| Apellido Paterno                   |          |              |                                                                                                    |                  |   |
| Apellido Materno                   |          |              |                                                                                                    |                  |   |
| Telétono                           |          |              | Correo                                                                                                    |                  |   |
| Sénero                             |          | Estado Civil |                                                                                                    | Fecha Nacimiento |   |
| Masculino                          | 0        | Soltero(a)   | 0                                                                                                    | dd/mm/aaaa       |   |
| ugar de Nacimiento<br>Departamento |          | Provincia    |                                                                                                    | Distrito         |   |
| Amazonas                           | 0        | Bagua        | 0                                                                                                    | Aramango         | à |
| ugar de Residencia<br>Dirección    |          |              |                                                                                                    |                  |   |
| Departamento                       |          | Provincia    |                                                                                                    | Distrito         |   |
| Amazonas                           | ÷        | Bagua        | 5                                                                                                    | Aramango         |   |
|                                    |          | <b>1</b>     |                                                                                                    |                  |   |

### UNIDAD DE RECURSOS HUMANOS SUBUNIDAD DE SELECCIÓN Y EVALUACIÓN

• Revise el correo registrado de confirmación de creación de usuario, e ingrese el usuario y clave a través de la opción INICIO DE SESIÓN.

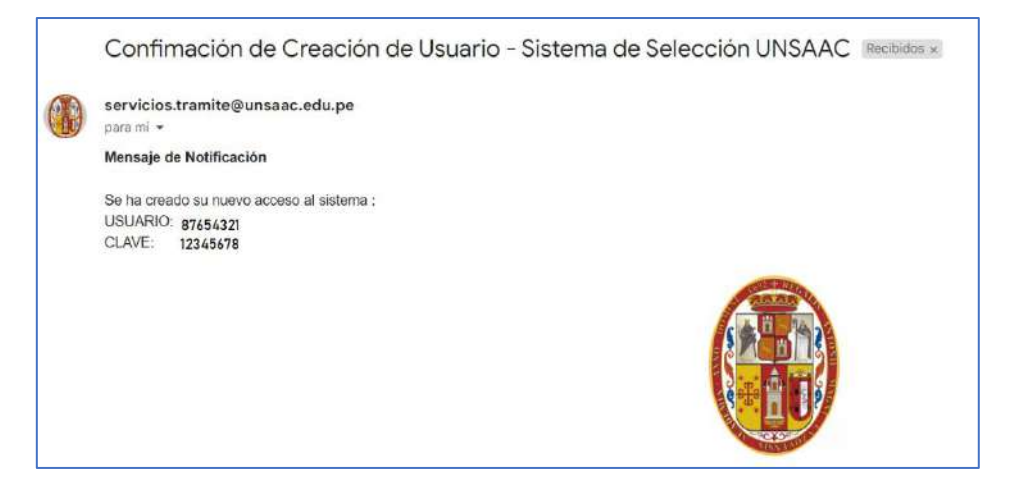

#### 2. REGISTRO DE LA CONVOCATORIA

• Click en la sección CONVOCATORIA PERSONAL:

|                                                            |                                        | BIENV           | NIDO                                  |                                         |                                       |                               |           |
|------------------------------------------------------------|----------------------------------------|-----------------|---------------------------------------|-----------------------------------------|---------------------------------------|-------------------------------|-----------|
| DATOS PERSONALES                                           |                                        |                 |                                       | E                                       | CONVOCATO                             | RIA PERSONAL                  |           |
|                                                            | DE CONVOCA                             | TORIAS          |                                       | 1.                                      |                                       |                               |           |
|                                                            |                                        |                 |                                       |                                         |                                       |                               |           |
| Nother 10 v Em                                             | sdae                                   |                 |                                       |                                         |                                       | heize                         |           |
| Anther 10 v Entr                                           | edes<br>Docsmento                      | Focha<br>Inicio | Fecha de<br>conclusión                | Etapa                                   | Fecha de<br>Publicación               | becor<br>Observation          | Operacion |
| Asther 10 v Em<br>Descripción<br>IAS Nº 01-2023-<br>INSAAC | Docsmente<br>CAS Nº 01-2023-<br>UNSAAC | Fecha<br>Inicie | Fechie de<br>conclusión<br>05/06/2023 | Etapa<br>Postulación via pagina<br>sieb | Fecha de<br>Publicación<br>19/06/2023 | beau<br>Observation<br>Activo | Operation |

• Seleccione el número de proceso activo y click en el botón SELECCIONAR.

#### 3. POSTULAR A PLAZA

• Seleccione la plaza a postular:

### UNIDAD DE RECURSOS HUMANOS SUBUNIDAD DE SELECCIÓN Y EVALUACIÓN

| vlostra | ir 10 💙 Entradas                                |                                   |           |         |          |                         | Buscom |            |
|---------|-------------------------------------------------|-----------------------------------|-----------|---------|----------|-------------------------|--------|------------|
| tem     | Dependencia                                     | Función                           | Categoria | Régimen | Vacantes | Remuneración Observacio | nes    | Operacion  |
| (       | UNIDAD EJECUTORA DE INVERSIONES                 | Ingeniero Civil                   | OTROS     | RECAS   | 1        | 4564.19                 |        | Z Postular |
| 2       | UNIDAD DE RECURSOS HUMANOS                      | Abogado                           | OTROS     | RECAS   | 1        | 4064.19                 |        | 👱 Postular |
| 3       | DIRECCION DE SISTEMAS DE INFORMACION            | Especialista Administrativo       | OTROS     | RECAS   | 1        | 4064.19                 |        | 👱 Postular |
| 1       | HERBARIO VARGAS                                 | Biologo                           | OTROS     | RECAS   | 1        | 3864.19                 |        | 👱 Postular |
| 5       | DIRECCIÓN DE BIENESTAR UNIVERSITARIO            | Asistente Social                  | OTROS     | RECAS   | 1        | 3564.19                 |        | 👱 Postular |
| 5       | UNIDAD EJECUTORA DE INVERSIONES                 | Asistente de Ingenieria           | OTROS     | RECAS   | 1        | 3564.19                 |        | 👱 Postular |
| 7       | AREA DE MANTENIMIENTO DE MUEBLES E<br>INMUEBLES | Especialista Administrativo       | OTROS     | RECAS   | 1        | 3064.19                 |        | Z Postular |
| 3       | UNIDAD FORMULADORA                              | Especialista Administrativo       | OTROS     | RECAS   | 1        | 3064.19                 |        | 🗶 Postular |
| •       | DIRECCION DE GESTION DE LA INVESTIGACIÓN        | Especialista Administrativo       | OTROS     | RECAS   | 1        | 3064.19                 |        | 👱 Postular |
| 10      | UNIDAD DE RECURSOS HUMANOS                      | Especialista Administrativo<br>II | OTROS     | RECAS   | 1        | 3064.19                 |        | 👱 Postular |

• El sistema mostrará 7 secciones que debe completar para la postulación a la plaza:

| BIENVE                                                                  | NIDO VELAZQUE-RC          | DJAS-SHIRLEY RUTH                                                                        |                                                                    |                 |                                                                                   | ← REGRESAR                                                 |
|-------------------------------------------------------------------------|---------------------------|------------------------------------------------------------------------------------------|--------------------------------------------------------------------|-----------------|-----------------------------------------------------------------------------------|------------------------------------------------------------|
| DATOS DE POSTUL                                                         | ACIÓN                     |                                                                                          |                                                                    |                 |                                                                                   |                                                            |
| Plaza<br>Función<br>Dependencia<br>Regimen Laboral<br>Nivel Profesional |                           | : 4<br>: Especialista Admir<br>: DIRECCION DE SI<br>: RÉGIMEN ESPECI<br>: SERVICIOS<br>: | nistrativo<br>STEMAS DE INFORMACION<br>AL DE CONTRATACIÓN ADMINIST | E<br>RATIVA DE  | in caso de que esta no sea la p<br>suede Cancelar su Postulación<br>O CANCELAR PO | laza que usted desea,<br>y seleccionar otra.<br>ISTULACIÓN |
| impleado                                                                |                           | : ADMINISTRATIVO                                                                         | le                                                                 |                 |                                                                                   |                                                            |
| REQUISITOS                                                              | 1. FORMACIÓN<br>ACADÉMICA | 2. EXPERIENCIA<br>LABORAL                                                                | J. CAPACITACIONES                                                  | S<br>4. IDIOMAS | 5. COMPUTACION E                                                                  | 6.<br>RECONOCIMIENTO                                       |

#### • Se le enviará al correo registrado un mensaje de notificación de la postulación.

| Confimación de Postulación - Sistema de Selección UNSAAC Recibidos ×                                                                                                    |
|----------------------------------------------------------------------------------------------------|
| servicios.tramite@unsaac.edu.pe<br>para mi 👻                                                                                                    |
| Mensaje de Notificación                                                                                                    |
| Ud. se postulo correctamente a :<br>CONVOCATORIA: CAS Nº 01-2023-UNSAAC<br>PLAZA: Especialista Administrativo<br>DEPENDENCIA: DIRECCION DE SISTEMAS DE INFORMACION<br>REGIMEN LABORAL: RÉGIMEN ESPECIAL DE CONTRATACIÓN ADMINISTRATIVA DE SERVICIOS<br>REMUNERACION: S/4064.19.00 |

### UNIDAD DE RECURSOS HUMANOS SUBUNIDAD DE SELECCIÓN Y EVALUACIÓN

### 4. SECCION DE REQUISITOS

• En esta sección debe subir las declaraciones juradas señaladas en las bases de la convocatoria:

| REQUISITOS                                                    | 1. FORMACIÓN<br>ACADÉMICA                        | 2. EXPERIENCIA<br>LABORAL | া<br>3. CAPACITACIONES                                             | S<br>4. IDIOMAS | 5. COMPUTACION E<br>INFORMATICA | 6.<br>RECONOCIMIENTO<br>Y FELICITACIÓN |
|---------------------------------------------------------------|--------------------------------------------------|---------------------------|--------------------------------------------------------------------|-----------------|---------------------------------|----------------------------------------|
| ADJUNTE LA COPIA DE                                           | EL DNI                                           |                           | Subir archivo * Seleccionar archivo Ningu selec.                   |                 |                                 |                                        |
| DECLARACIÓN JURAD                                             | A DE PRESENTACIÓN D<br>1                         | EL                        | Subir archivo *           Seleccionar archivo         Ningu selec. |                 |                                 |                                        |
| DECLARACIÓN JURAD                                             | A DE AUTENTICIDAD D<br>ITADOS - ANEXO 2          | E                         | Subir archivo *                                                    |                 |                                 |                                        |
| DECLARACIÓN JURADA<br>CONTRATAR Y DE NO I<br>ESTADO - ANEXO 3 | A DE NO TENER IMPED<br>PERCIBIR OTROS INGR       | IMENTO PARA<br>ESOS DEL   | Subir archivo *           Seleccionar archivo         Ningu selec. |                 |                                 |                                        |
| DECLARACIÓN JURAD                                             | A DE NO INCURRIR EN                              | NEPOTISMO -               | Subir archivo *           Seleccionar archivo         Ningu selec. |                 |                                 |                                        |
| DECLARACIÓN JURAD<br>Y MENTAL - ANEXO 5                       | A DE GOZA <mark>R DE</mark> BU <mark>E</mark> NA | A SALUD FISICA            | Subir archivo *           Seleccionar archivo         Ningu selec. |                 | SIN ARCHIVO                     |                                        |
| ANEXO 6: DECLARACIÓ<br>REQUISITOS Y PERFIL E                  | ÓN JURADA DE CUMPL<br>DEL PUESTO.                | IMIENTO DE                | Subir archivo *                                                    |                 |                                 |                                        |
| CERTIFICADO EXPEDID                                           | O POR CONADIS                                    |                           | Subir archivo *                                                    |                 |                                 |                                        |
| DOCUMENTO DE LICEN                                            | NCIADO EN FUERZAS A                              | RMADAS                    | Subir archivo * Seleccionar archivo Ningu selec.                   |                 |                                 |                                        |

 Recuerde que son obligatorias el registro del DNI y las 6 declaraciones juradas. Puede visualizar el archivo adjunto, cambiar o eliminar en caso no corresponda.

UNIDAD DE RECURSOS HUMANOS SUBUNIDAD DE SELECCIÓN Y EVALUACIÓN

| REQUISITOS                                                 | C FORMACIÓN<br>ACADÉMICA                  | 2. EXPERIENCIA<br>LABORAL | J. CAPACITACIONES                                   | C<br>4. IDIOMAS | 5. COMPUTACION E<br>INFORMATICA | 6.<br>RECONOCIMIENTO<br>Y FELICITACIÓN |
|------------------------------------------------------------|-------------------------------------------|---------------------------|-----------------------------------------------------|-----------------|---------------------------------|----------------------------------------|
| ADJUNTE LA COPIA D                                         | DEL DNI                                   |                           | Subir archivo *<br>Seleccionar archivo Ningu selec. | EVER ARC        |                                 | RAR ARCHIVO                            |
| DECLARACIÓN JURAL<br>POSTULANTE - ANEX                     | DA DE PRESENTACIÓN I<br>O 1               | DEL                       | Subir archivo *                                     | VER ARC         |                                 | RAR ARCHIVO                            |
| DECLARACIÓN JURAE<br>DOC <mark>UMENTOS PRESE</mark>        | DA DE AUTENTICIDAD I<br>INTADOS - ANEXO 2 | )E                        | Subir archivo *                                     | VER ARC         |                                 | RAR ARCHIVO                            |
| DECLARACIÓN JURAE<br>CONTRATAR Y DE NO<br>ESTADO - ANEXO 3 | DA DE NO TENER IMPER                      | DIMENTO PARA<br>ESOS DEL  | Subiriarchivo *                                     | EVER ARC        |                                 | RAR ARCHIVO                            |
| DECLARACIÓN JURAE<br>ANEXO 4                               | DA DE NO INCURRIR EN                      | NEPOTISMO -               | Subir archivo * Seleccionar archivo Ningu selec     | VER ARC         |                                 | RAR ARCHIVO                            |
| ECLARACIÓN JURAE<br>/ MENTAL - ANEXO 5                     | DA DE GOZAR DE <mark>BUEN</mark>          | A SALUD FISICA            | Subir archivo *                                     | VER ARC         | HIVO 😣 BOR                      | RAR ARCHIVO                            |
| NEXO 6: DECLARACI                                          | IÓN JURADA DE CUMPI<br>DEL PUESTO.        | IMIENTO DE                | Subir archivo *                                     | VER ARC         | CHIVO 😵 BOR                     | RAR ARCHIVO                            |
| CERTIFICADO EXPEDI                                         | DO POR CONADIS                            |                           | Subir archivo *                                     |                 |                                 |                                        |
| DOCUMENTO DE LICE                                          | NCIADO EN FUERZAS A                       | RMADAS                    | Subir archivo *                                     |                 | SIN ARCHIVO                     |                                        |

### 5. SECCION DE FORMACION ACADEMICA

• En esta sección debe registrar sus estudios y/o grados académicos:

| REQUISITOS                               | C EXPERIEN<br>1. FORMACIÓN 2. EXPERIEN<br>ACADÉMICA LABORA | Lill<br>CIA 3. CAPACITACIONES        | S<br>4. IDIOMAS     | 5. COMPUTACION E<br>INFORMATICA | 6.<br>RECONOCIMIENTO Y<br>FELICITACIÓN |
|------------------------------------------|------------------------------------------------------------|--------------------------------------|---------------------|---------------------------------|----------------------------------------|
| LISTADO DE ESTUDIOS                      | (<br>ACADÉMICOS                                            | + REGISTRAR NUEVO I                  | ESTUDIO             |                                 |                                        |
| Mostrar 10 V Entrada:<br>Grado Académico | Institución                                                | Grado o Título Académico             | Pais Fecha Emisión  | Sum                             | an                                     |
| TÍTULO PROFESIONAL UNIVERSITARIO         | UNIVERSIDAD NACIONAL DE SAN ANTONIO AB                     | D INGENIERÍA INFORMÁTICA Y DE SISTEI | MAS Perú 26/12/2012 | 🗾 Editar 🔯 Borrar               | Archive Colegistura                    |
| Mostrando del 1 al 1 de 1 Entradas       |                                                            |                                      |                     |                                 | Anterior 1 Siguiente                   |

UNIDAD DE RECURSOS HUMANOS SUBUNIDAD DE SELECCIÓN Y EVALUACIÓN

• Registrar nuevo estudio:

| Nivel acadé                    | nico I                                                                                                    |                                                                                                    |
|--------------------------------|----------------------------------------------------------------------------------------------------|----------------------------------------------------------------------------------------------------|
| Ealarcine                      | n tilual neadlinico * -                                                                                                    |                                                                                                    |
| Selection                      | ie (wyei academico                                                                                                    | 5) AT                                                                                                    |
| Pais *                         |                                                                                                    |                                                                                                    |
| Seleccion                      | ie Pals *                                                                                                    | •                                                                                                    |
| Universidad                    | (Solo en caso de estud                                                                                                    | dios universitarios)                                                                                                    |
| Seleccion                      | e Universidad (Solo er                                                                                                    | n caso de estudios universitario                                                                                                    |
| Institución d<br>estudios no   | londe realizó sus estuc<br>universitarios)                                                                                     | fios (Solo pata el caso de                                                                                                    |
| Denominaci                     | ón del grado o título a                                                                                                    | scadémico *                                                                                                    |
| Fecha de en                    | isión del grado o títul                                                                                                    | o académico *                                                                                                    |
| 28/06/202                      | 3                                                                                                    |                                                                                                    |
| Subir archiv                   | 0.*                                                                                                    |                                                                                                    |
| Selecciona                     | ar archivo Ninguno ar                                                                                                    | rchivo selec.                                                                                                    |
| Importante: E<br>exceder los 2 | archivo debe estar en lorm<br>Mil.<br>(*) Declaro bajo<br>son verídicos y<br>como el docum<br>debidamente a<br>establece el AR | ato pdl. ser legible y el tanarlo no dele<br>o juramento que los datos<br>las fechas exactas, asi<br>nento adjunto esta<br>creditado. Según se<br>(T. 441 del código penal. |
| 0                              | GUARDAR                                                                                                    | X CANCELAR                                                                                                    |

- Seleccione nivel académico, país, universidad y/o Institución, denominación del grado, fecha de emisión y debe adjuntar el documento que sustente el grado.
- En caso el nivel académico sea de TITULO PROFESIONAL UNIVERSITARIO debe indicar la colegiatura (Si/No) y adjuntar el documento de la habilitación.
- Recuerde que puede visualizar el archivo adjunto, cambiar o eliminar en caso no corresponda.

#### 6. SECCION DE EXPERIENCIA LABORAL

• En esta sección debe registrar su experiencia laboral:

| 5TADO | Entradas   |                           |                           |                       |               |     |                                 | Buscin,                              |
|-------|------------|---------------------------|---------------------------|-----------------------|---------------|-----|---------------------------------|--------------------------------------|
|       | DE EXPERIE | NCIA LABORAL              |                           |                       |               |     |                                 |                                      |
|       |            |                           | + REGIS                   | STRAR NUEVA EXPERIENC | CIA LABORAL   |     |                                 |                                      |
| REQ   |            | 1. FORMACIÓN<br>ACADÉMICA | 2: EXPERIENCIA<br>LABORAL | J. CAPACITACIONES     | S<br>4. IDIOM | IAS | 5. COMPUTACION E<br>INFORMATICA | 6.<br>RECONOCIMIENTO<br>FELICITACIÓN |

### UNIDAD DE RECURSOS HUMANOS SUBUNIDAD DE SELECCIÓN Y EVALUACIÓN

• Registrar nueva experiencia laboral:

| Empresa y/o Institución *                                                                                                    |                                                                                                    |           |
|----------------------------------------------------------------------------------------------------|----------------------------------------------------------------------------------------------------|-----------|
| and the state of the state of the state of the state of the state of the state of the state of the state of the                                                                                                    |                                                                                                    |           |
| unidad urganica/Area -                                                                                                    |                                                                                                    |           |
| Sector de la empresa y/o instit                                                                                                    | tución *                                                                                                    |           |
| - Seleccione Sector de la em                                                                                                    | presa y/o institución *                                                                                                    | - ŝ       |
| Cargo desempeñado *                                                                                                    |                                                                                                    |           |
| number of the locus schole                                                                                                    |                                                                                                    |           |
|                                                                                                    |                                                                                                    |           |
|                                                                                                    |                                                                                                    |           |
|                                                                                                    |                                                                                                    |           |
| Fecha de inicio *                                                                                                    | Fecha de término *                                                                                                    |           |
| Fecha de inicio *<br>28/06/2023 🗖                                                                                                    | Fecha de término *<br>28/06/2023                                                                                                    | Ē         |
| Fecha de inicio *<br>28/06/2023                                                                                                    | Fecha de término *<br>28/06/2023<br>A la actualidad                                                                                                    |           |
| Fecha de inicio *<br>28/06/2023                                                                                                    | Fecha de término *<br>28/06/2023<br>A la actuelidad<br>a convocatoria *                                                                                                    |           |
| Fecha de inicio *<br>28/06/2023<br>Referente a los requisitos de la<br>Seleccione Referente a los r                                                                                                    | Fecha de término *<br>28/06/2023<br>A la actualidad<br>a convocatoria *<br>requisitos de la convocato                                                                                                    | aria * 4  |
| Fecha de inicio *<br>28/06/2023 C<br>Referente a los requisitos de la<br>Seleccione Referente a los r<br>Documento que sustente lo sa                                                                                                    | Fecha de término *<br>28/06/2023<br>A la actualidad<br>a convocatoria *<br>requisitos de la convocatr<br>eñalado (subir archivo) *                                                                                                    | aria * 4  |
| Fecha de inicio *<br>28/06/2023<br>Referente a los requisitos de la<br>- Seleccione Referente a los i<br>Documento que sustente lo su<br>Seleccionar archivo Ningun                                                                                       | Fecha de término *<br>28/06/2023<br>A la actualidad<br>a convocatoria *<br>requisitos de la convocate<br>eñalado (subir archivo) *<br>no archivo selec.                                                                                             | aria * 4  |
| Fecha de inicio * 28/06/2023   Referente a los requisitos de la Seleccione Referente a los r Documento que sustente lo si Seleccionar archivo Ningun Importante. El archivo debe estar es debe acceder los 2 MR.                                          | Fecha de término *<br>28/06/2023<br>A la actuelidad<br>a convocatoria *<br>requisitos de la convocate<br>eñalado (subir archivo) *<br>no archivo selec.<br>fornato jed, ser legible y el tar                                                        | oria = 4  |
| Fecha de inicio *<br>28/06/2023<br>Referente a los requisitos de la<br>- Seleccione Referente a los r<br>Documento que sustente lo su<br>Seleccionar archivo<br>Ningur<br>Importante: El archivo debe estar en<br>daba esceder los 2 MK.<br>(*) Declaro b | Fecha de término *<br>28/06/2023<br>A la actualidad<br>a convocatoria *<br>requisitos de la convocat<br>eñalado (subir archivo) *<br>to archivo selec.<br>formato pdf. ser tegible y el tar<br>bajo juramento que lo                                | Dita * ¢  |
| Fecha de inicio *<br>28/06/2023<br>Referente a los requisitos de la<br>Seleccione Referente a los r<br>Documento que sustente lo su<br>Seleccionar archivo<br>Ningur<br>deba escaser les 2 ME.<br>(*) Declaro b<br>datos son ve                           | Fecha de término *<br>28/06/2023<br>A la actualidad<br>a convocatoria *<br>requisitos de la convocatoria<br>eñalado (subir archivo) *<br>to archivo selec.<br>formato pdf. ser legible y el tar<br>bajo juramento que lo<br>rídicos y las fechas en | Doria * 4 |

 Registre nombre de la empresa, unidad orgánica, cargo desempeñado, describa sus funciones, fecha de inicio, fecha fin o a la actualidad, indique si/no la experiencia laboral es similar a la solicitado en el puesto convocado y finalmente adjunte el documento que sustenta la experiencia laboral registrada.

#### 7. SECCION DE CAPACITACIONES

• En esta sección se debe registrar las capacitaciones (Cursos, Diplomados, Charla, Conferencia, Taller, Programas de Especialización, Pasantía u otros).

| REQUISITOS             | 1. FC<br>AC | CRMACIÓN<br>ADÉMICA | 2. EXPERIENCIA<br>LABORAL | 3. CAPACITACIONES      | C<br>4. IDIOMAS | 5. COMPUTACION E<br>INFORMATICA | 6.<br>RECONOCIMIENTO Y<br>FELICITACIÓN                                                                          |
|------------------------|-------------|---------------------|---------------------------|------------------------|-----------------|---------------------------------|----------------------------------------------------------------------------------------------------|
| STADO DE CAPA          | CITACION    | ES                  | + RI                      | EGISTRAR NUEVA CAPACI  |                 |                                 |                                                                                                    |
| ostrar 10 🗸 Entradas   |             |                     |                           |                        |                 |                                 | Buscan                                                                                                    |
| stitución Fecha Inicio | Fecha Fin   | Descripción         |                           |                        | Duración        | Oper                            | acion                                                                                                    |
|                        |             |                     |                           |                        | 200             | 2 5000                          | strat                                                                                                    |
| PN 2021/01/26          | 2023/03/15  | GESTION DE TALET    | NTO HOMMINO CON MENDION E | A MANAPONING ON DIGINE | 300             |                                 | Contraction of the second second second second second second second second second second second second second s |

### UNIDAD DE RECURSOS HUMANOS SUBUNIDAD DE SELECCIÓN Y EVALUACIÓN

• Registrar nueva capacitación:

| Cerrar Ve                                                         | ntana                                                                                            | 8                           |
|-------------------------------------------------------------------|--------------------------------------------------------------------------------------------------|-----------------------------|
| Tipo de capacitación *                                            |                                                                                                  |                             |
| Seleccione Tipo de capacitac                                      | ión *                                                                                            | \$                          |
| Nombre de la Capacitación *                                       |                                                                                                  |                             |
|                                                                   |                                                                                                  |                             |
| Condición *                                                       |                                                                                                  |                             |
| Seleccione Condición *                                            |                                                                                                  | 0                           |
| Empresa o Institución *                                           |                                                                                                  |                             |
| Duración en horas *                                               |                                                                                                  |                             |
| Créditos (opcional) *                                             |                                                                                                  |                             |
| Fecha de inicio *                                                 | Fecha de conclusión *                                                                            |                             |
| 28/06/2023                                                        | 28/06/2023                                                                                       |                             |
| Referente a los requisitos de la                                  | * Si está en curso ponge la<br>probable de término<br>convocatoria *<br>quisitos de la convocati | a fecha                     |
| Documento que sustente lo sef                                     | alado (subir archivo) *                                                                          |                             |
| Seleccionar archivo Ninguno                                       | archivo selec.                                                                                   |                             |
| Importante: El archivo debe estar en fo<br>debe exceder los 2 MB. | ormato pot, ser legible y el tar                                                                 | กลกัง คอ                    |
| (*) Declaro ba<br>datos son ver<br>asi como el de<br>debidamente  | jo juramento que lo<br>ídicos y las fechas e:<br>ocumento adjunto e<br>acreditado. Según s       | is<br>kactas,<br>ista<br>se |

- Seleccione tipo de capacitación, nombre de la capacitación, condición, empresa y/o institución, duración en horas, créditos (opcional), fecha de inicio, fecha final, indique si/no la capacitación es similar a la solicitado en el puesto convocado y finalmente adjunte el documento que sustenta la capacitación registrada.
- Recuerde que puede visualizar el archivo adjunto, cambiar o eliminar en caso no corresponda.

#### 8. SECCION DE IDIOMAS

En esta sección se debe registrar los idiomas:

| REQUISITOS               | CONTRACIÓN<br>ACADÉMICA | 2. EXPERIENCIA<br>LABORAL | 3, CAPACITACIONES    | S<br>4. IDIOMAS | 5. COMPUTACION E<br>INFORMATICA | 6.<br>RECONOCIMIENTO Y<br>FELICITACIÓN |
|--------------------------|-------------------------|---------------------------|----------------------|-----------------|---------------------------------|----------------------------------------|
|                          |                         |                           |                      |                 |                                 |                                        |
| ISTADO DE <b>ID</b> IOMA | s                       | +                         | REGISTRAR NUEVO IDIO |                 |                                 |                                        |

UNIDAD DE RECURSOS HUMANOS SUBUNIDAD DE SELECCIÓN Y EVALUACIÓN

• Registrar nuevo idioma:

| Idioma *                                                                                                  |                                                                                         |            |
|----------------------------------------------------------------------------------------------------|-----------------------------------------------------------------------------------------|------------|
| Seleccione Idioma *                                                                                       |                                                                                         |            |
| Condición *                                                                                               |                                                                                         |            |
| - Seleccione Condición *                                                                                  |                                                                                         |            |
| Institución *                                                                                             |                                                                                         |            |
| Nivel *                                                                                                   |                                                                                         |            |
| Seleccione Nivel *                                                                                        |                                                                                         |            |
| Fecha de Inicio *                                                                                         | Fecha de conclusión                                                                     | i.         |
| 28/06/2023                                                                                                | 28/06/2023                                                                              | C          |
| Certificación obtenida (subir an                                                                          | probable de término                                                                     |            |
| Certificación obtenida (subir an<br>Seleccionar archivo Ninguno<br>Importante El archivo debe estar en fi | probabile da termino<br>chivo) *<br>o archivo selec.<br>omato pdi, ser legible y el tam | año no deb |

- Seleccione Idioma, Condición, Institución, fecha de inicio, fecha de conclusión y adjunte documento que sustente el Idioma registrado.
- Recuerde que puede visualizar el archivo adjunto, cambiar o eliminar en caso no corresponda.

### 9. SECCION DE COMPUTACIÓN E INFORMATICA

En esta sección registre los estudios relacionados a computación e informática:

| Mostrer 10 🛩 Entradas |                            |                           |                    |                    |                                 | Bestat                                 |
|-----------------------|----------------------------|---------------------------|--------------------|--------------------|---------------------------------|----------------------------------------|
| ISTADO DE COMP        |                            | + registrar nut           | VO CURSO DE COMPUT | ACION E INFORMATIC | A                               |                                        |
| REQUISITOS            | 31. FORMACIÓN<br>ACADÉMICA | 2. EXPERIENCIA<br>LABORAL |                    | S<br>4. IDIOMAS    | 5. COMPUTACION E<br>INFORMATICA | 6.<br>RECONOCIMIENTO Y<br>FELICITACIÓN |

UNIDAD DE RECURSOS HUMANOS SUBUNIDAD DE SELECCIÓN Y EVALUACIÓN

• Registrar nuevo curso de computación e informática:

| Programa de compu                                                                                                    | acion -                                                                                                    |                                                                                                    |                                                            |
|----------------------------------------------------------------------------------------------------|----------------------------------------------------------------------------------------------------|----------------------------------------------------------------------------------------------------|------------------------------------------------------------|
| Seleccione Progra                                                                                                    | ma de com                                                                                                    | putación *                                                                                                    |                                                            |
| Condicion *                                                                                                    |                                                                                                    |                                                                                                    |                                                            |
| - Seleccione Condic                                                                                                    | ión =                                                                                                    |                                                                                                    |                                                            |
| Institución *                                                                                                    |                                                                                                    |                                                                                                    |                                                            |
|                                                                                                    |                                                                                                    |                                                                                                    |                                                            |
| Nivel *                                                                                                    |                                                                                                    |                                                                                                    |                                                            |
| - Seleccione Nivel *                                                                                                    |                                                                                                    |                                                                                                    | - 8                                                        |
| Fecha de inicio *                                                                                                    |                                                                                                    | Fecha de conclusión                                                                                                    | *                                                          |
| 28/06/2023                                                                                                    | ۵                                                                                                    | 28/06/2023                                                                                                    |                                                            |
|                                                                                                    |                                                                                                    | * Si está en curso ponge<br>probable de ténnino                                                                                                    | le fecha                                                   |
|                                                                                                    |                                                                                                    |                                                                                                    |                                                            |
| Certificación obtenid                                                                                                    | a (subir and                                                                                                    | hivol *                                                                                                    |                                                            |
| Certificación obtenid                                                                                                    | a (subir arcl                                                                                                    | hivo) *<br>archivo selec                                                                                                    |                                                            |
| Certificación obtenid<br>Seleccionar archivo                                                                                                    | a (subir arc)<br>Ninguno                                                                                             | hivo) *<br>archivo selec.<br>mato odi serlegible y el tar                                                                                                    | naño no deb                                                |
| Certificación obtenid<br>Seleccionar archivo<br>Importante: El archivo de<br>recoder los 2 MB.                                                  | a (subir arc)<br>Ninguno<br>ibe estar en foi                                                                         | hivo) *<br>archivo selec.<br>mato pot ser legible y el tan                                                                                                    | naño no deb                                                |
| Certificación obtenid<br>Seleccionar archivo<br>Importante: El archivo de<br>ascoder los 2 MB.<br>(*) E                                         | a (subir ard<br>Ninguno<br>be estar en foi<br>Declaro ba                                                             | hivo) *<br>archivo selėc.<br>mato pot ser legible y el tan<br><b>jo juramento que l</b> i                                                                                     | naño no deb<br>os datos                                    |
| Certificación obtenid<br>Seleccionar archivo<br>Importante: El archivo de<br>accider los 2 MB.<br>(*) E<br>son<br>com                           | a (subir arc)<br>Ninguno<br>Declaro ba<br>Verídicos                                                                  | hivo) *<br>archivo selėc.<br>mato pdf ser legible y el tar<br>ijo juramento que le<br>y las fechas exactar<br>mento adjunto esta                                              | natio no deb<br>os datos<br>s, asi                         |
| Certificación obtenid<br>Seleccionar archivo<br>Importante El archivo de<br>ancoder los 2 MS.<br>(*) C<br>son<br>com<br>debi                    | a (subir ard<br>Ninguno<br>be estar en to<br>Declaro ba<br>verídicos<br>to el docu<br>idamente                       | hivo) *<br>archivo seléc.<br>mato pet ar legible y el tar<br>jo juramento que la<br>y las fechas exactar<br>mento adjunto esta<br>acreditado. Según                           | naño no deb<br>os datos<br>s, asi<br>s<br>se               |
| Certificación obtenid<br>Seleccionar archivo<br>Importante El archivo de<br>excider los 2 MB.<br>Son<br>com<br>debi<br>esta                     | a (subir arc)<br>Ninguno<br>Declaro ba<br>verídicos<br>o el docu<br>idamente<br>blece el A                           | hivo) *<br>archivo seléc.<br>mato pet ser legible y el tar<br>jo juramento que la<br>y las fechas exactar<br>mento adjunto esta<br>acreditado. Según<br>IRT. 441 del código   | naño no deb<br>os datos<br>s, asi<br>i<br>se<br>penal.     |
| Certificación obtenid<br>Seleccionar archivo<br>Macadar los 2 MB.<br>(*) C<br>son<br>com<br>debi<br>esta                                        | a (subir arc)<br>Ninguno<br>be estar en tu<br>Declaro ba<br>verídicos<br>io el docu<br>idamente<br>blece el A<br>NAR | hivo) *<br>archivo seléc.<br>mato pot ser legible y el tar<br>ijo juramento que le<br>y las fechas exactas<br>mento adjunto esta<br>acreditado. Según<br>.RT. 441 del código  | naño no deb<br>os datos<br>s, asi<br>se<br>penal.<br>ELAR  |
| Certificación obtenid<br>Seleccionar archivo<br>Importante El activo de<br>acader los 2 MB.<br>(*) E<br>son<br>com<br>debi<br>esta<br>(*) GUARD | a (subir arc)<br>Ninguno<br>be estar en fa<br>Declaro ba<br>veridicos<br>to el docu<br>idamente<br>blece el A        | hivo) *<br>archivo seléc.<br>imato pat ser legible y el tar<br>gjo juramento que le<br>y las fechas exactas<br>mento adjunto esta<br>acreditado. Según<br>IRT. 441 del código | natio no deb<br>os datos<br>s, asi<br>se<br>penal.<br>ELAR |
| Certificación obtenid<br>Seleccionar archivo<br>Importante El archivo de<br>uscader los 2 MS.<br>(*) I<br>Son<br>debi<br>esta<br>O GUARD        | a (subir arc)<br>Ninguno<br>be estar en tel<br>Declaro ba<br>verídicos<br>to el docu<br>idamente<br>blece el A       | hivo) *<br>archivo seléc.<br>imato pat ser legible y el tar<br>gjo juramento que le<br>y las fechas exactas<br>mento adjunto esta<br>acreditado. Según<br>IRT. 441 del código | naño no deb<br>os datos<br>s, asi<br>se<br>penal.<br>ELAR  |

- Seleccione programa de computación, condición, institución, nivel, fecha de inicio, fecha de conclusión y adjunte documento que sustente el programa de computación registrado.
- Recuerde que puede visualizar el archivo adjunto, cambiar o eliminar en caso no corresponda.

#### **10. SECCION DE RECONOCIMIENTO Y FELICITACIÓN**

• En esta sección registre los reconocimientos y felicitaciones:

|                        | 1. FORMACIÓN<br>ACADÉMICA | 2. EXPERIENCIA<br>LABORAL | া<br>3. CAPACITACIONES | S<br>4. IDIOMAS     | 5. COMPUTACION E<br>INFORMATICA | 6.<br>RECONOCIMIENTO Y<br>FELICITACIÓN |
|------------------------|---------------------------|---------------------------|------------------------|---------------------|---------------------------------|----------------------------------------|
| ISTADO RECON           | OCIEMIENTO Y FELICITA     |                           | NUEVO RECONOCIMII      | ento y felicitación | ]                               |                                        |
| Vlottrar 10 🗸 Febradas |                           |                           |                        |                     | But                             | zar                                    |
| nstitución             | Unidad Orgánica           |                           | Función                | Tipo Documento      |                                 | Operacion                              |
| 2412522 L 2 9 Y        |                           |                           |                        |                     |                                 |                                        |

UNIDAD DE RECURSOS HUMANOS SUBUNIDAD DE SELECCIÓN Y EVALUACIÓN

• Registrar nuevo reconocimiento y felicitación:

| Empresa y/o                                      | Institución *                                                                                                    |                                                                                 |
|--------------------------------------------------|----------------------------------------------------------------------------------------------------|---------------------------------------------------------------------------------|
| Unidad Orgái                                     | nica/Área *                                                                                                    |                                                                                 |
| Función *                                        |                                                                                                    |                                                                                 |
| Tipo de Docu                                     | imento *                                                                                                    |                                                                                 |
| - Seleccione                                     | e Tipo de Documento *                                                                                                    | 3                                                                               |
| Certificación                                    | obtenida (subir archivo) *                                                                                                    |                                                                                 |
| Contractions                                     | and the second second sec |                                                                                 |
| Seleccional<br>Importante El<br>exceder los 2 M  | archivo j Ninguno archivo selec.<br>archivo debe estar en formato pdt, ser legible y el<br>18.<br>(*) Declaro bajo juramento que<br>son verídicos y las fechas exact<br>como el documento adjunto es                                                                                                    | tamaño no deb<br>e los datos<br>tas, asi                                        |
| Importante: El<br>exceder los 2 h                | <ul> <li>archivo j Ninguño archivo seiec.</li> <li>archivo debe estar en formeto pdf, ser legible y el AB.</li> <li>(*) Declaro bajo juramento que son verídicos y las fechas exact como el documento adjunto es debidamente acreditado. Segú establece el ART. 441 del códig</li> </ul>                                                                                                    | tamaño no deb<br>e los datos<br>tas, asi<br>sta<br>n se<br>no penal.            |
| Seleccional<br>Importante. El<br>exceder los 2 h | <ul> <li>archivo J Ninguño archivo seiec.</li> <li>archivo debe estar en formeto pdf, ser legible y el AB.</li> <li>(*) Declaro bajo juramento que son verídicos y las fechas exact como el documento adjunto est debidamente acreditado. Segú establece el ART. 441 del códig</li> <li>SUARDAR</li></ul>                                                                                                    | tamaño no deb<br>e los datos<br>tas, asi<br>sta<br>n se<br>no penal.<br>CELAR   |
| Seleccional<br>Importante. El<br>exceder los 2 M | <ul> <li>archivo j Ninguno archivo seiec.</li> <li>archivo debe estar en formeto pdf, ser legible y el AB.</li> <li>(*) Declaro bajo juramento que son verídicos y las fechas exact como el documento adjunto es debidamente acreditado. Segú establece el ART. 441 del códig</li> <li>SUARDAR</li> </ul>                                                                                                    | tamaño no deb<br>e los datos<br>tas, asi<br>sta<br>n se<br>no penal.<br>CELAR   |
| Seleccional<br>Importante: El<br>exceder los 2 h | <ul> <li>archivo Julinguno archivo selec.</li> <li>archivo debe estar en formeto pdf, ser legible y el AB.</li> <li>(*) Declaro bajo juramento que son verídicos y las fechas exact como el documento adjunto es debidamente acreditado. Segú establece el ART. 441 del códig</li> <li>SUARDAR</li></ul>                                                                                                    | tamaño no deb<br>e los datos<br>tas, asi<br>sta<br>n se<br>to penal.<br>CELAR   |
| Seleccional<br>Importante, El<br>exceder los 2 h | <ul> <li>archivo j Nilnguño archivo selec.</li> <li>archivo debe estar en formeto pdf, ser legible y el AB.</li> <li>(*) Declaro bajo juramento que son verídicos y las fechas exact como el documento adjunto establece el ART. 441 del códig establece el ART. 441 del códig</li> <li>SUARDAR</li></ul>                                                                                                    | tamaño no debe<br>e los datos<br>tas, asi<br>sta<br>n se<br>io penal.<br>CELAR  |
| Seleccional<br>Importante. El<br>exceder los 2 h | archivo Julinguno archivo seiec.<br>archivo debe estar en formeto pdf, ser legible y el<br>AB.<br>(*) Declaro bajo juramento que<br>son verídicos y las fechas exact<br>como el documento adjunto es<br>debidamente acreditado. Segú<br>establece el ART. 441 del códig<br>SUARDAR                                                                                                    | tamaño no debe<br>e los datos<br>tas, asi<br>tsta<br>n se<br>to penal.<br>CELAR |
|                                                  | archivo Julinguno archivo seiec.<br>archivo debe estar en formeto pdl, ser legible y el<br>8.<br>(*) Declaro bajo juramento que<br>son verídicos y las fechas exact<br>como el documento adjunto es<br>debidamente acreditado. Segú<br>establece el ART. 441 del códig<br>SUARDAR                                                                                                    | tamaño no debe<br>e los datos<br>tas, asi<br>sta<br>n se<br>to penal.<br>CELAR  |
| Seleccional<br>Importante. El<br>exceder los 2 h | <ul> <li>archivo J Ninguño archivo selec.</li> <li>archivo debe estar en formeto pdf, ser legible y el /8.</li> <li>(*) Declaro bajo juramento que son verídicos y las fechas exact como el documento adjunto establece el ART. 441 del códig</li> <li>SUARDAR</li></ul>                                                                                                    | tamaño no debo<br>e los datos<br>tas, asi<br>sta<br>n se<br>io penal.<br>CELAR  |

- Ingrese Empresa y/o institución, unidad orgánica, función, tipo de documento y adjunte documento que sustente el reconocimiento registrado.
- Recuerde que puede visualizar el archivo adjunto, cambiar o eliminar en caso no corresponda.

#### CONTACTO:

En caso requiera soporte en el sistema de selección puede contactarse al siguiente correo y número:

Correo: <a href="mailto:soporte.convocatorias@unsaac.edu.pe">soporte.convocatorias@unsaac.edu.pe</a>

Cel.: 989 414 879